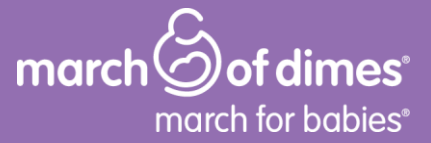

# march for babies online fundraising for team captains

### We remember you!

For **returning** Team Captains, just **Sign In** to reactivate your profile. Can't remember your password? Click on "Forgot your password?" to reset it.

**New** Team Captains: Click "**Start Now**" on the homepage. Then complete your profile and choose "**start a team**." You will be prompted to create a team, and your personal fundraising page.

#### Customize your page

Go to your team dashboard by clicking "Dashboard" in the navigation bar and choosing "team dashboard".

Create a customized URL for your team by clicking on "My Teams" and clicking the "Edit Page" link underneath. Then click on the link "Edit Address" enter the URL information and click SAVE.

#### Send out emails

Click "send emails" from your dashboard. Import or type in your email addresses and compose your message. Come back to send follow-up and thank you emails.

#### Remember to donate to yourself first

Show your team that you're committed to raising money for stronger, healthier babies.

#### Track your progress

When you receive a donation, we will send you an email. Visit your dashboard regularly to check on your progress.

#### Get the app and go mobile!

Download the March for Babies app for <u>iPhone</u> or <u>Android</u>.

## get started today at marchforbabies.org

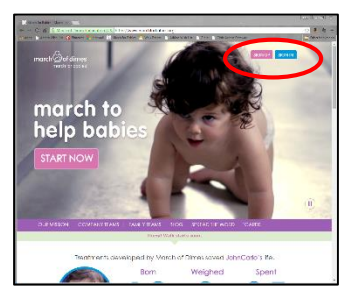

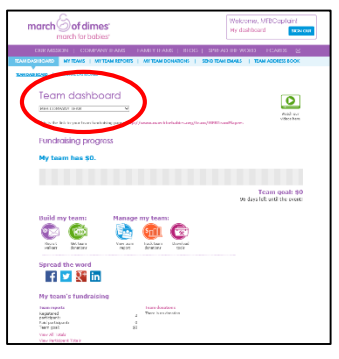

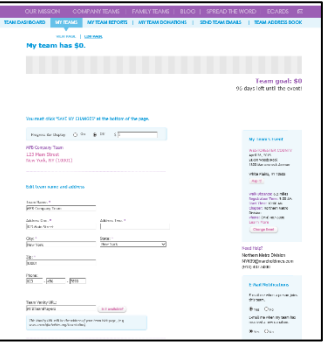